**TMF** – Technologie- und Methodenplattform für die vernetzte medizinische Forschung e.V.

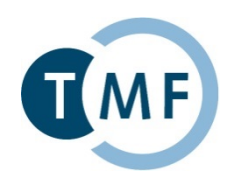

# Dockerbank II

Vertiefungsworkshop zum Container-basierten Deployment von biomedizinischen IT-Lösungen Block 2: Komplexbeispiel

Benjamin Baum<sup>1</sup>, Christian Bauer<sup>1</sup>

<sup>1</sup> Universitätsmedizin Göttingen

## Definition

 Compose ist ein Tool zur Definition und zum Ausführen von Mulit-Container-Docker-Applications.

## Übersicht Eigenschaften

- Registrierung eigener Services
- Abhängigkeiten zu anderen Services
- Übergabe von Umgebungsvariablen
- Verlinkung von Containern
- Öffnen von Ports

https://learning-continuous-deployment.github.io/dockercompose/multi-app/2015/05/30/docker-compose/

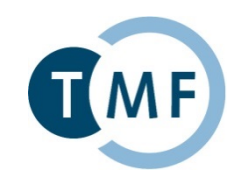

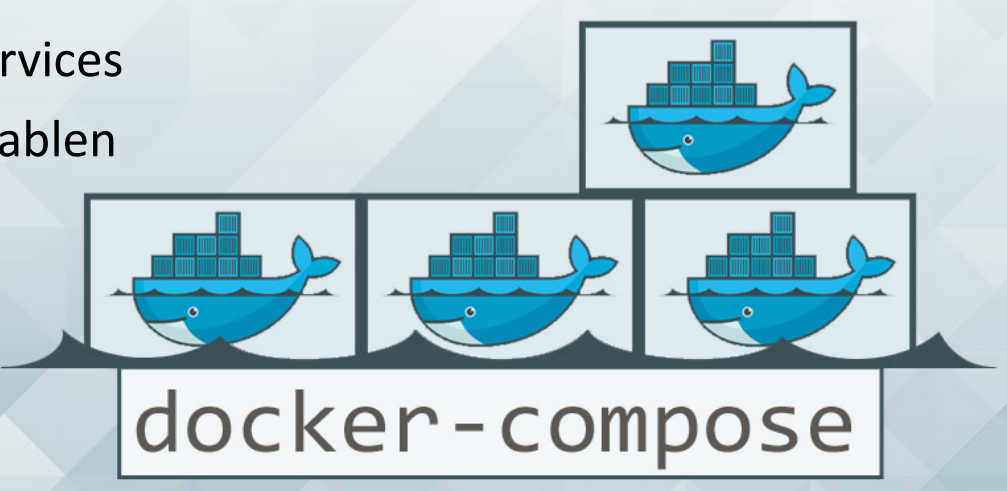

#### Dockerbank II: Vertiefungsworkshop zum container-basierten Deployment von biomedizinischen IT-Lösungen | Baum B, Bauer C | 07.12.2016

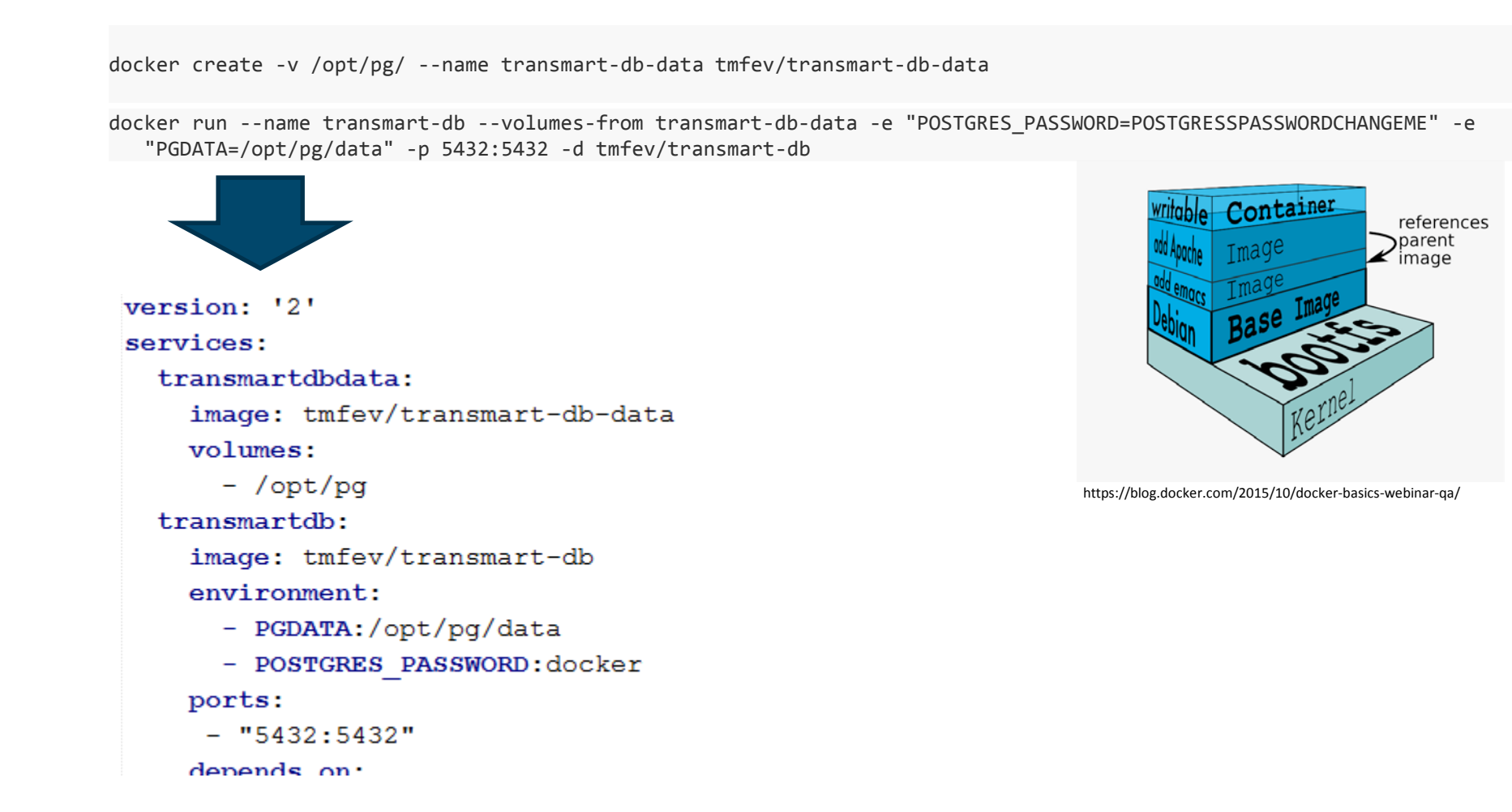

## **Docker Compose**

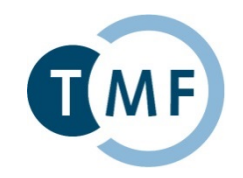

Definitionsdatei docker-compose.yml

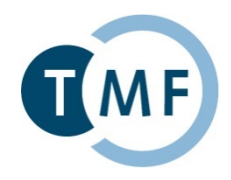

- Definiert in einer YAML-Datei docker-compose.ymL
- Definition eines service mit Namen mydb.
- Auswahl und Nutzung eines Docker-Containers von <u>https://hub.docker.com</u>.

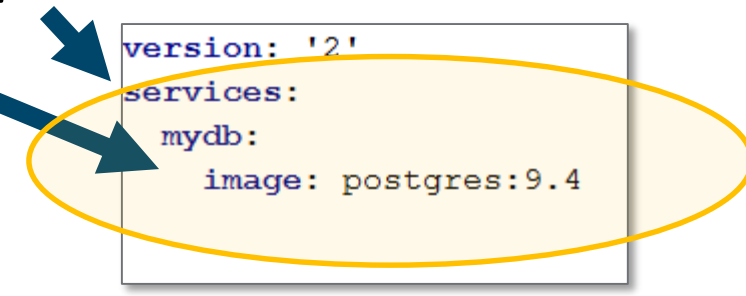

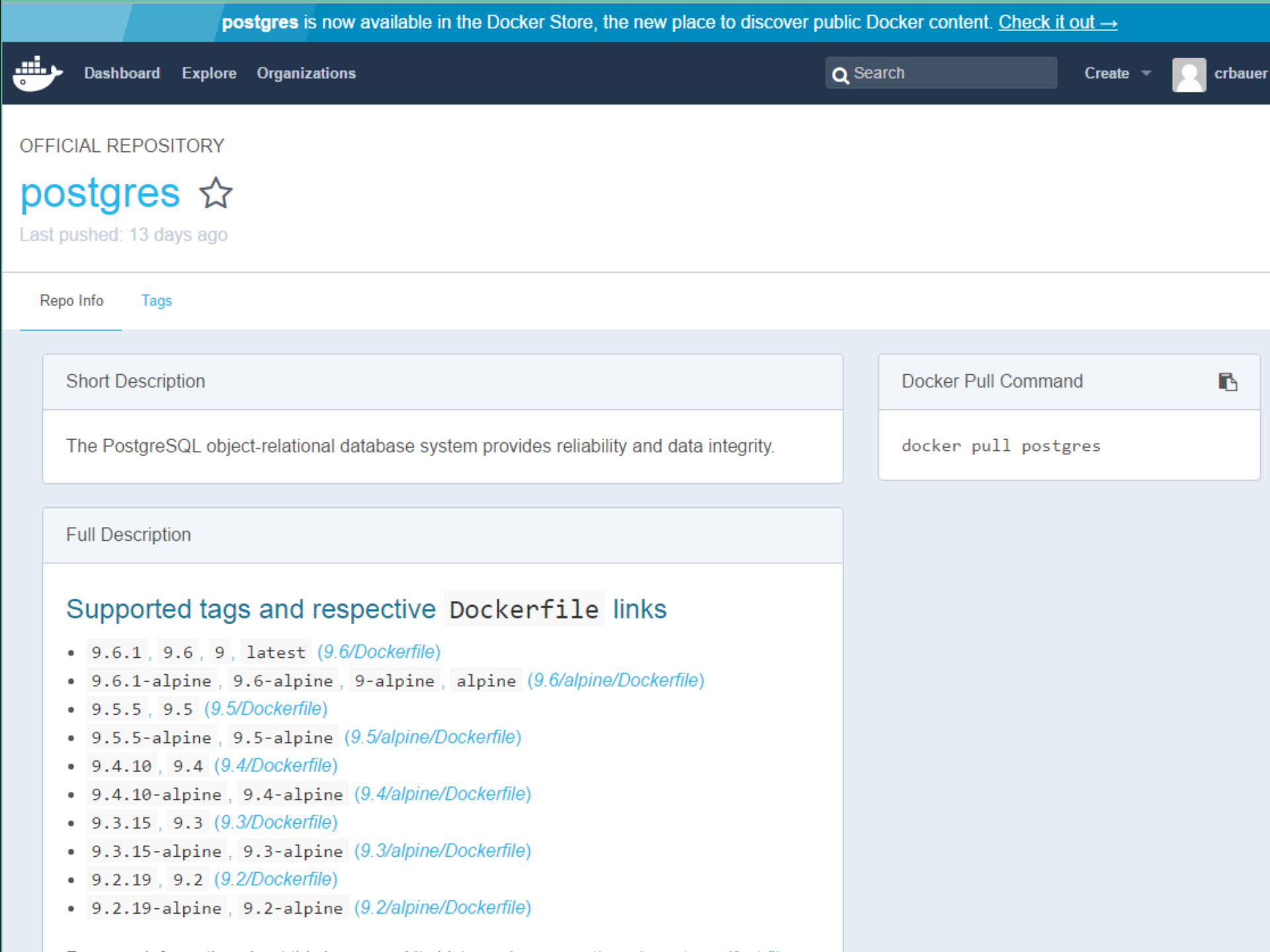

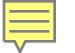

#### Definitionsdatei docker-compose.yml

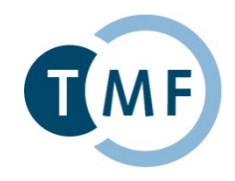

- Definiert in einer YAML-Datei docker-compose.yml
- Definition eines services mit Namen mydb
- Auswahl und Nutzung eines Docker-Containers von <u>https://hub.docker.com</u>.

   version: '2'

   services:

   mydb:
- Oder Nutzung von eigenen, lokalen Containern ...
- ... mit eigener Konfiguration und Argumenten.

```
version: '2'
services:
mydb:
build:
    context: .\MyDockerContainer
    dockerfile: MyDockerConfig
    args:
    password: sj39!2$sKo3
```

| version: '2'                        |  |
|-------------------------------------|--|
| mydb:                               |  |
| <pre>build:\MyDockerContainer</pre> |  |

image: postgres:9.4

#### Definitionsdatei docker-compose.yml

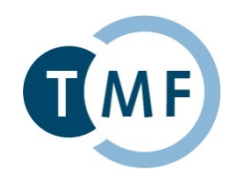

- ► Gerätefreigabe
- Verlinkung von Container
  - expose: Bereitstellen von Ports
  - links: Verknüpfung zweier Container

- Portfreigabe nach Außen
- Gemeinsame Dateibereiche
  - volumes
  - volumes\_from

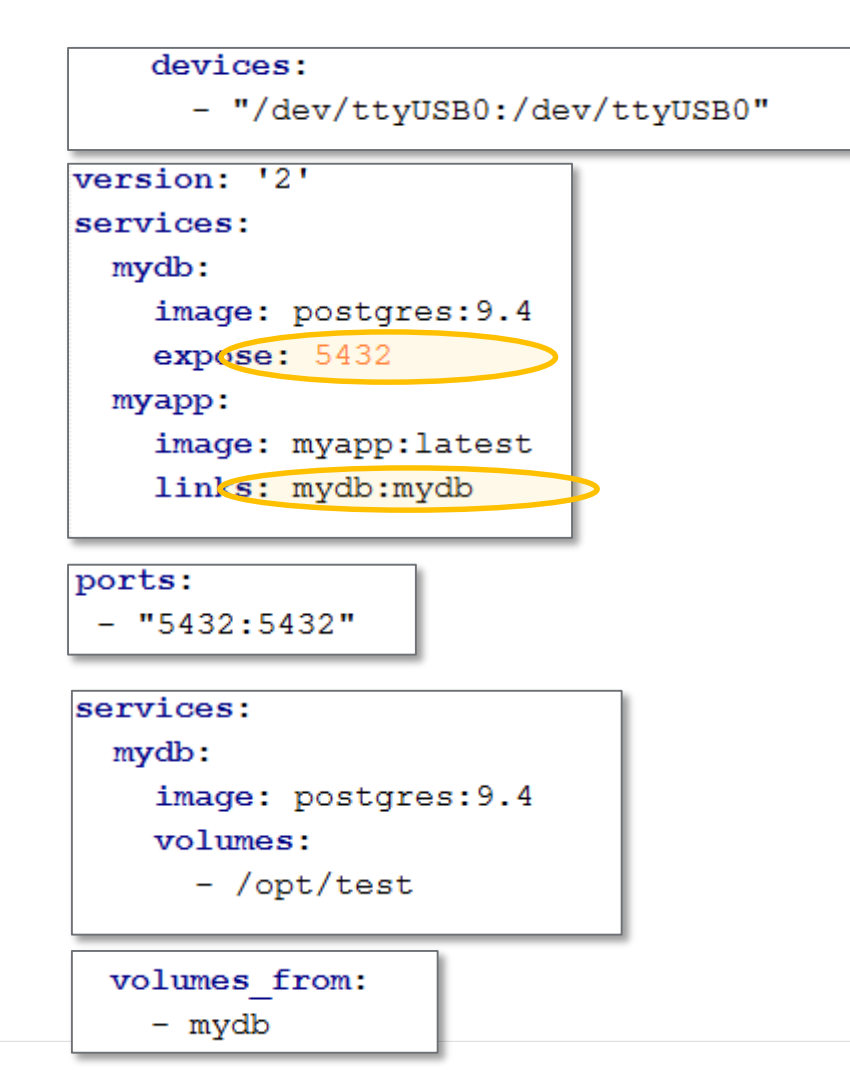

#### Definitionsdatei docker-compose.yml

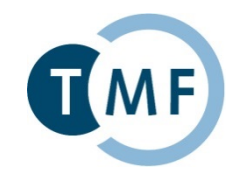

- Variablen
  - environment
  - env\_file

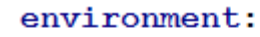

- POSTGRES PASSWORD:docker
- DROP:false
- UPLOAD:true

env\_file: .env

Reihenfolge

entrypoint

depends\_on:
 - transmartdb

entrypoint: bash /opt/wait-for-pg.sh transmart-db

## **Docker Compose** docker-compose Befehle

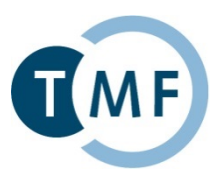

#### docker-compose build

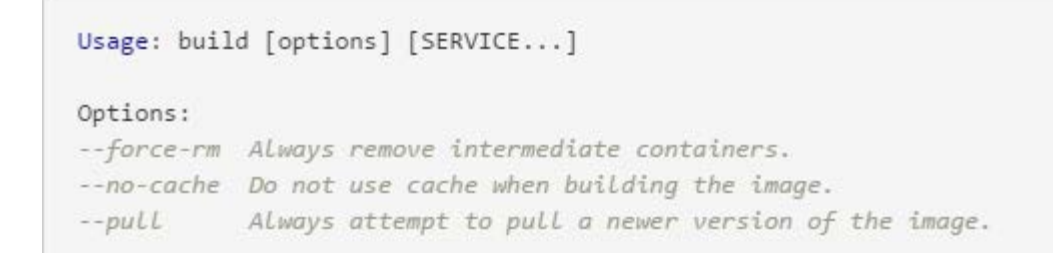

#### docker-compose create

| Creates containers for a  | service.                                                                                                 |
|---------------------------|----------------------------------------------------------------------------------------------------|
| Usage: create [options] [ | SERVICE]                                                                                                 |
| Options:                  |                                                                                                    |
| force-recreate            | Recreate containers even if their configuration and image haven't changed. Incompatible withno-recreate. |
| no-recreate               | If containers already exist, don't recreate them.<br>Incompatible withforce-recreate.                    |
| no-build<br>build         | Don't build an image, even if it's missing.<br>Build images before creating containers.                  |

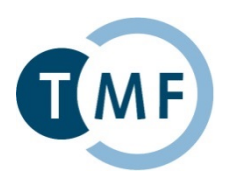

#### docker-compose Befehle

docker-compose start / stop / restart / kill

Usage: start [SERVICE...]

```
Usage: stop [options] [SERVICE...]
```

Options: -t, --timeout TIMEOUT Specify a shutdown timeout in seconds (default: 10).

```
Usage: restart [options] [SERVICE...]
Options:
-t, --timeout TIMEOUT Specify a shutdown timeout in seconds. (default: 10)
```

```
Usage: kill [options] [SERVICE...]
Options:
-s SIGNAL SIGNAL to send to the container. Default signal is SIGKILL.
```

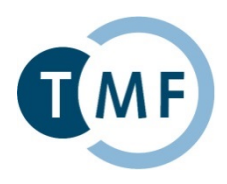

#### docker-compose Befehle

docker-compose start / stop / restart / kill / pause / unpause / run

```
Usage: pause [SERVICE...]
Usage: unpause [SERVICE...]
Usage: run [options] [-e KEY=VAL...] SERVICE [COMMAND] [ARGS...]
Options:
                     Detached mode: Run container in the background, print
- d
                         new container name.
--name NAME
                     Assign a name to the container
--entrypoint CMD
                    Override the entrypoint of the image.
-e KEY=VAL
                     Set an environment variable (can be used multiple times)
-u, --user=""
                    Run as specified username or uid
--no-deps
                     Don't start linked services.
                     Remove container after run. Ignored in detached mode.
--rm
-p, --publish=[]
                     Publish a container's port(s) to the host
--service-ports
                     Run command with the service's ports enabled and mapped to the host.
                     Disable pseudo-tty allocation. By default `docker-compose run` allocates a TTY.
- T
                     Working directory inside the container
-w, --workdir=""
```

#### docker-compose Befehle

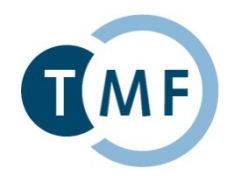

- docker-compose start / stop / restart / kill / pause / unpause / run
- docker-compose up / down

```
Usage: up [options] [SERVICE...]
Options:
    -d
                               Detached mode: Run containers in the background,
                               print new container names.
                               Incompatible with --abort-on-container-exit.
                               Produce monochrome output.
    --no-color
                               Don't start Linked services.
    --no-deps
    --force-recreate
                               Recreate containers even if their configuration
                               and image haven't changed.
                               Incompatible with --no-recreate.
                               If containers already exist, don't recreate them.
    --no-recreate
                               Incompatible with --force-recreate.
                               Don't build an image, even if it's missing.
    --no-build
                               Build images before starting containers.
    --build
    --abort-on-container-exit Stops all containers if any container was stopped.
                               Incompatible with -d.
                               Use this timeout in seconds for container shutdown
    -t, --timeout TIMEOUT
                               when attached or when containers are already
                               running. (default: 10)
                               Remove containers for services not defined in
    --remove-orphans
                               the Compose file
```

#### docker-compose Befehle

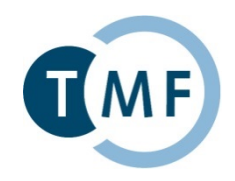

- docker-compose start / stop / restart / kill / pause / unpause / run
- docker-compose up / down

| Usage: down [options] |                                                          |
|-----------------------|----------------------------------------------------------|
| Options:              |                                                          |
| rmi type              | Remove images. Type must be one of:                      |
|                       | 'all': Remove all images used by any service.            |
|                       | 'local': Remove only images that don't have a custom tag |
|                       | set by the `image` field.                                |
| -v,volumes            | Remove named volumes declared in the `volumes` section   |
|                       | of the Compose file and anonymous volumes                |
|                       | attached to containers.                                  |
| remove-orphans        | Remove containers for services not defined in the        |
|                       | Compose file                                             |
|                       |                                                          |

#### docker-compose Befehle

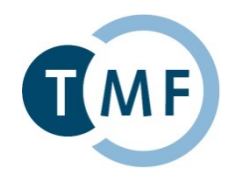

- docker-compose start / stop / restart / kill / pause / unpause / run
- docker-compose up / down
- docker-compose rm

```
Usage: rm [options] [SERVICE...]

Options:

-f, --force Don't ask to confirm removal

-v Remove any anonymous volumes attached to containers

-a, --all Also remove one-off containers created by

docker-compose run
```

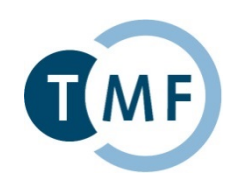

## tranSMART – Abfrage und Analyse von Daten unterschiedlicher Quellen

- Open Source Serveranwendung basierend auf i2b2
- Datawarehouse zur Ablage von Phenotyp- und NGS-Daten
- Build in: u.a. Genexpressionsdaten, SNP, VCF, mehr durch Community-Erweiterungen
- Ad-hoc Kohortenerstellung, Export und Analyse von Daten
- https://hub.docker.com/u/tmfev/

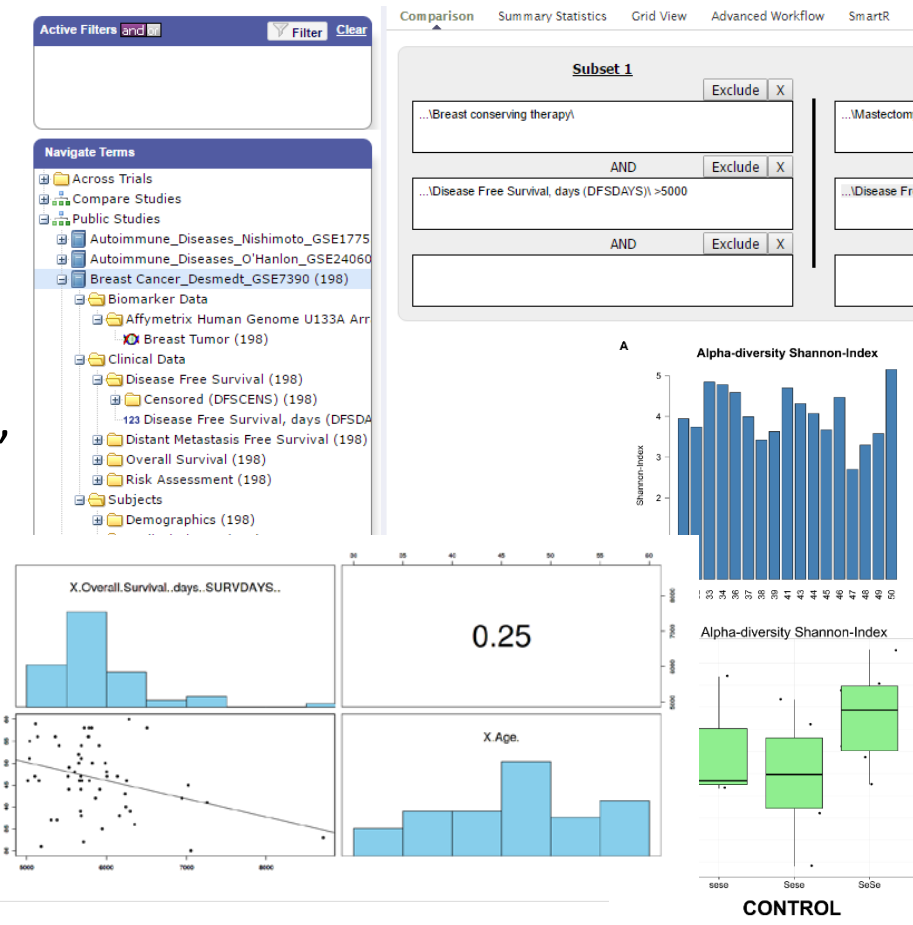

| <b>1</b> | Dachboard Explore Organizations                     |            | Q           | Bearch       | Create - orbauer -                                         |                                           |
|----------|-----------------------------------------------------|------------|-------------|--------------|------------------------------------------------------------|-------------------------------------------|
| d        | I Imlev - # Repostories W Teams (218ting © Bettings |            |             |              | Private Repositories: Using 0 of 0 Get more                |                                           |
|          | Repositories                                        |            |             |              | Creale Repository +                                        |                                           |
| а        | Type to filter repositories by name                 |            |             |              | Docker Security Scanning<br>Protect your repositories from | chei                                      |
| u        | tmfev//2b2<br>public                                | 2<br>STARS | 41<br>PULLS | ><br>DETAILS | vulnerabilites.<br>Try it free                             | anced Workflow                            |
|          | public public                                       | 1<br>STARS | 38<br>PULLS | DETAKS       |                                                            | lude X                                    |
|          | public public                                       | 2<br>STARS | 38<br>PULLS | )<br>CETALS  |                                                            | lude X                                    |
|          | Imfevieptx<br>public                                | 1<br>STARS | 22<br>PULLS | ><br>DETAILS |                                                            | -diversity Shannor                        |
|          | public                                              | 0<br>STARS | 20<br>PULLS | )<br>DETAILS |                                                            |                                           |
|          | tmfevigios<br>public                                | 0<br>STARS | 17<br>PULLS | ><br>DETAILS |                                                            | 80 10 10 10 10 10 10 10 10 10 10 10 10 10 |
|          | Imfev/transmart-db-manage                           | 0<br>STARS | 17<br>PULLS | )<br>DETAILS |                                                            | a-diversity Shanno                        |
|          | Imfevinginx-helio-tmf<br>public                     | 0<br>STARS | 17<br>PULLS | ><br>DETAILS |                                                            |                                           |

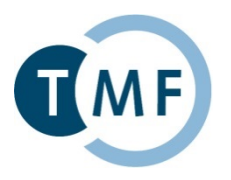

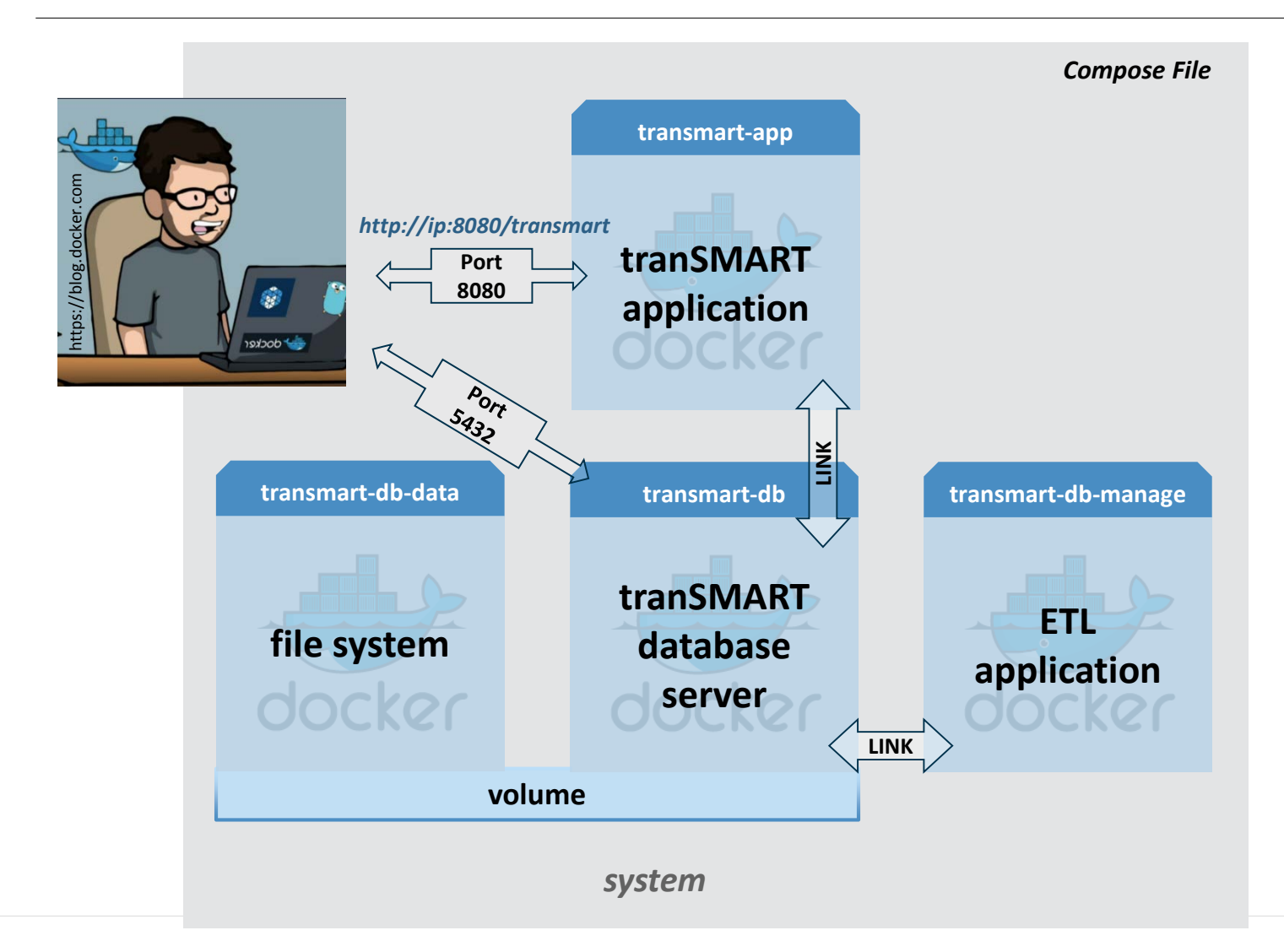

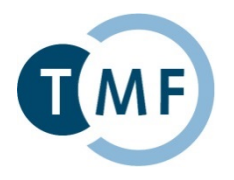

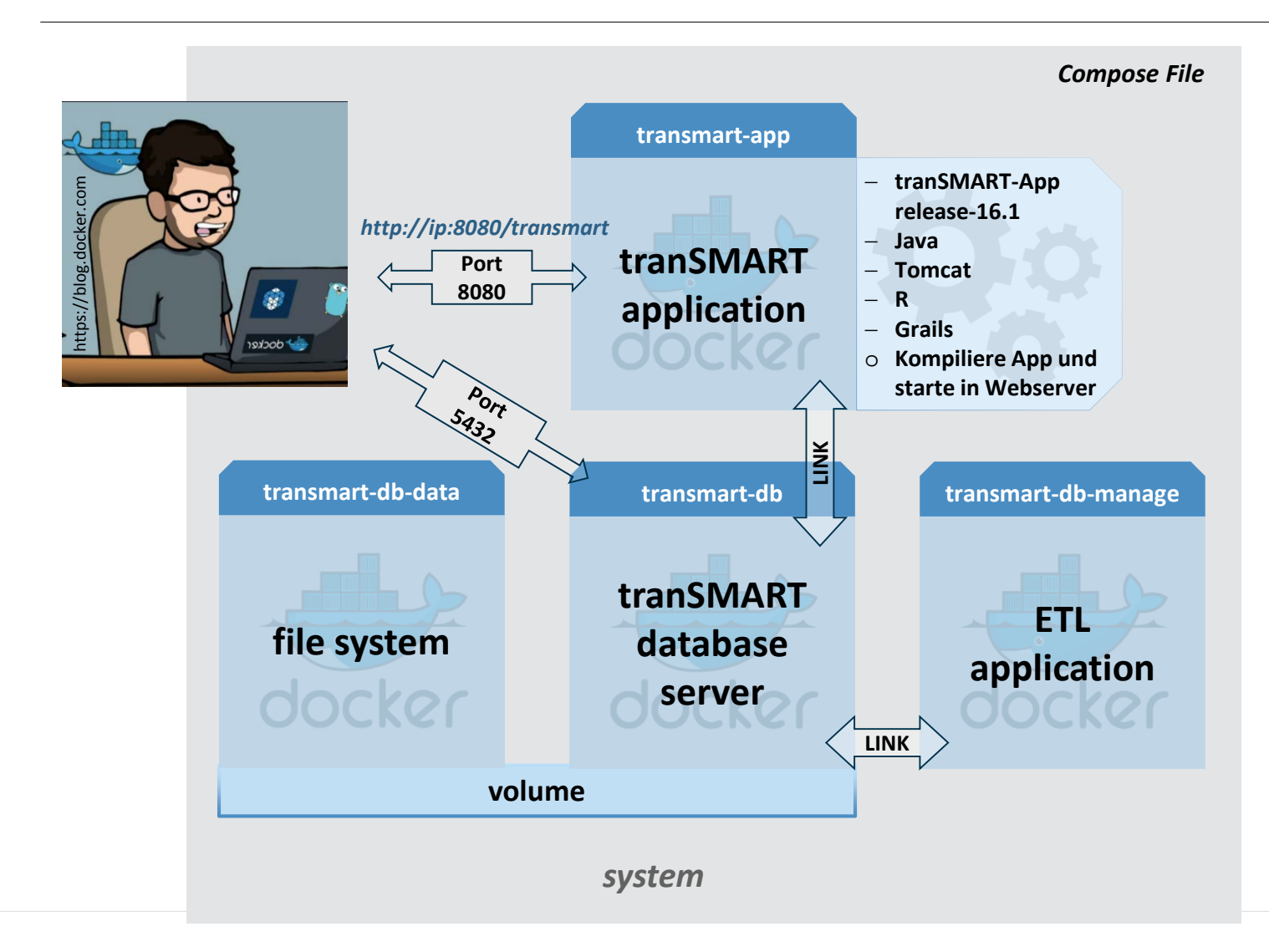

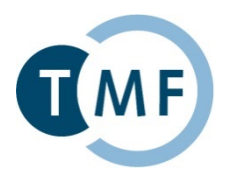

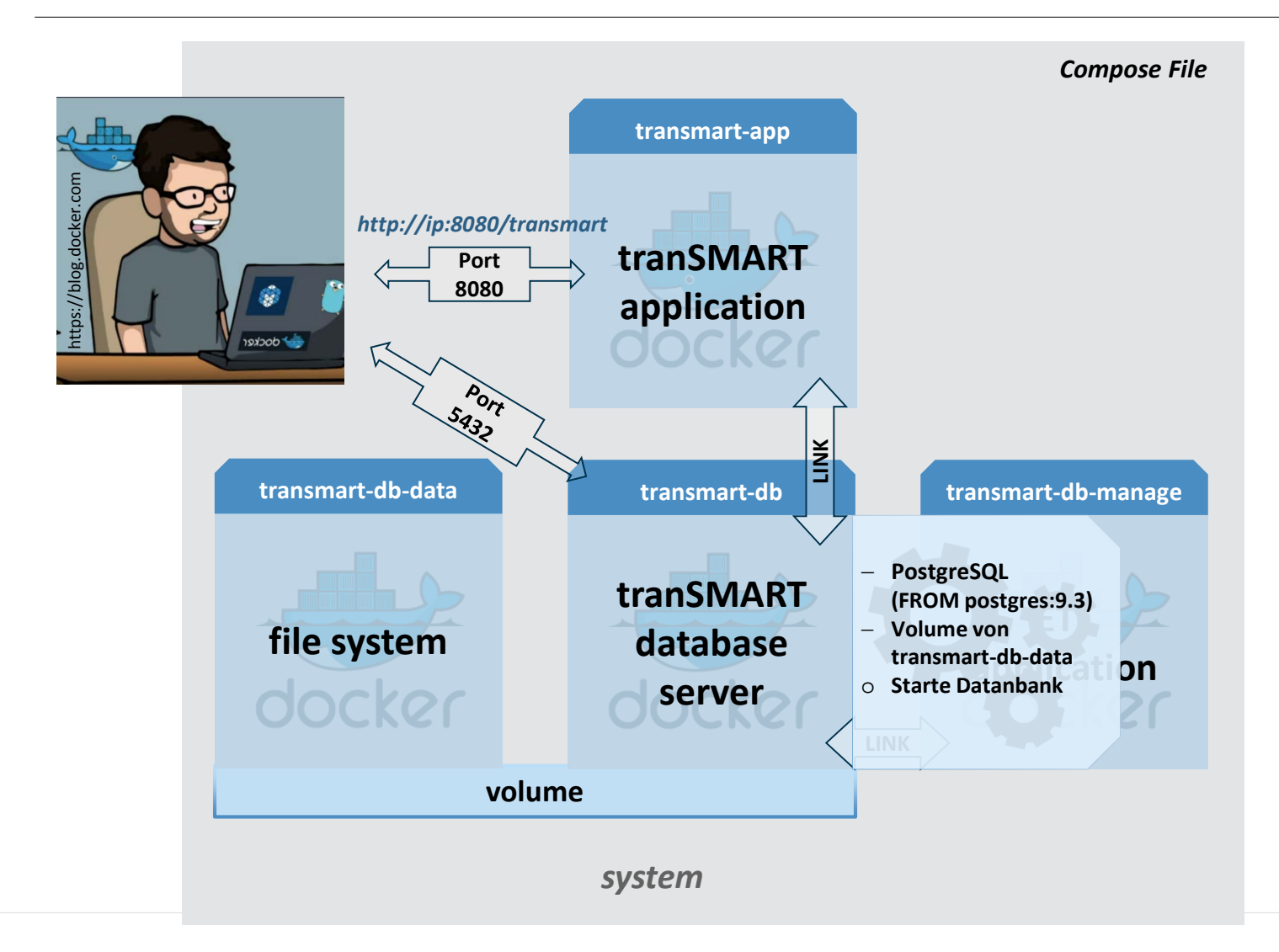

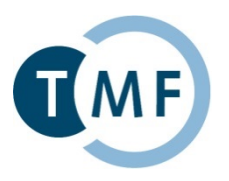

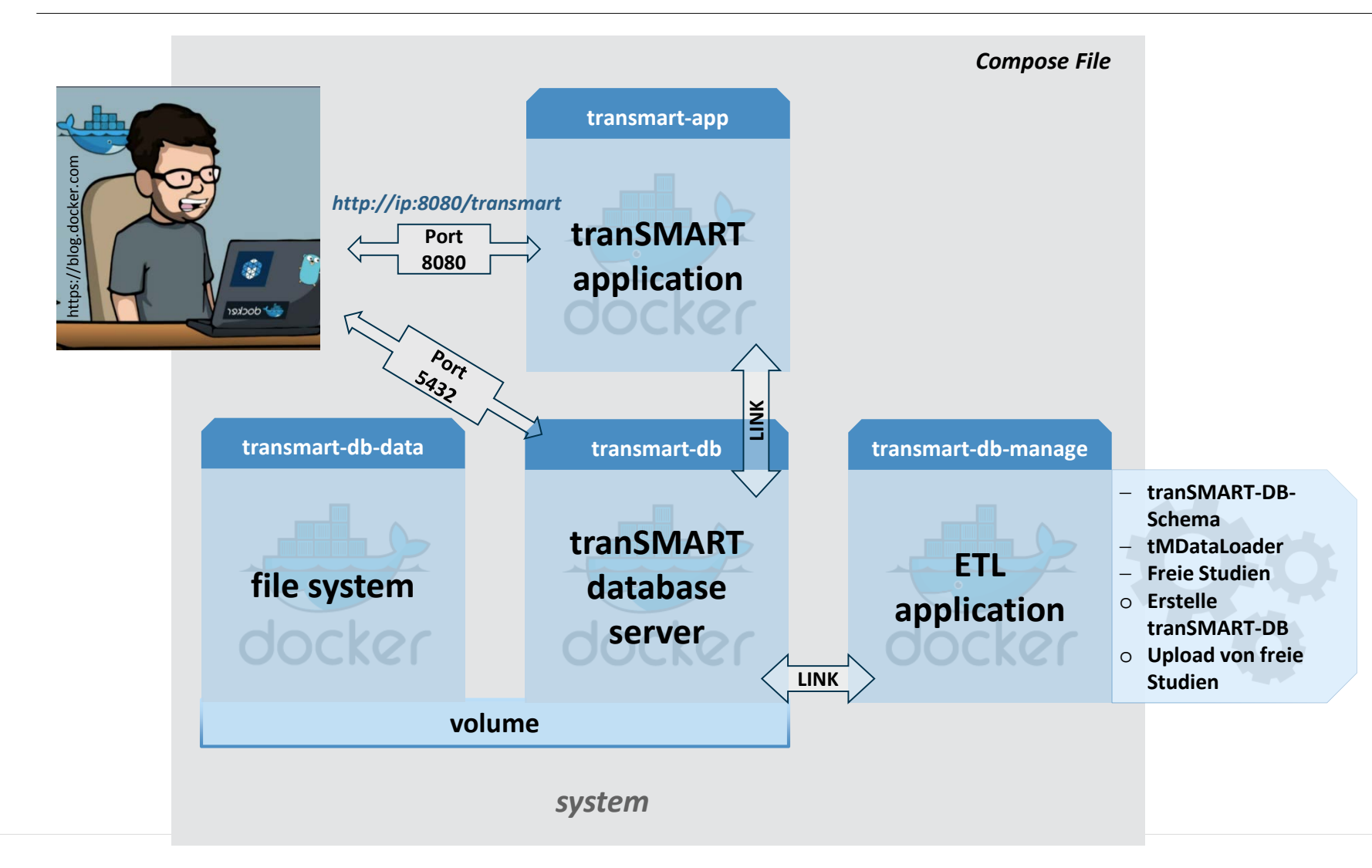

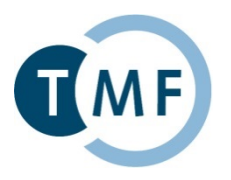

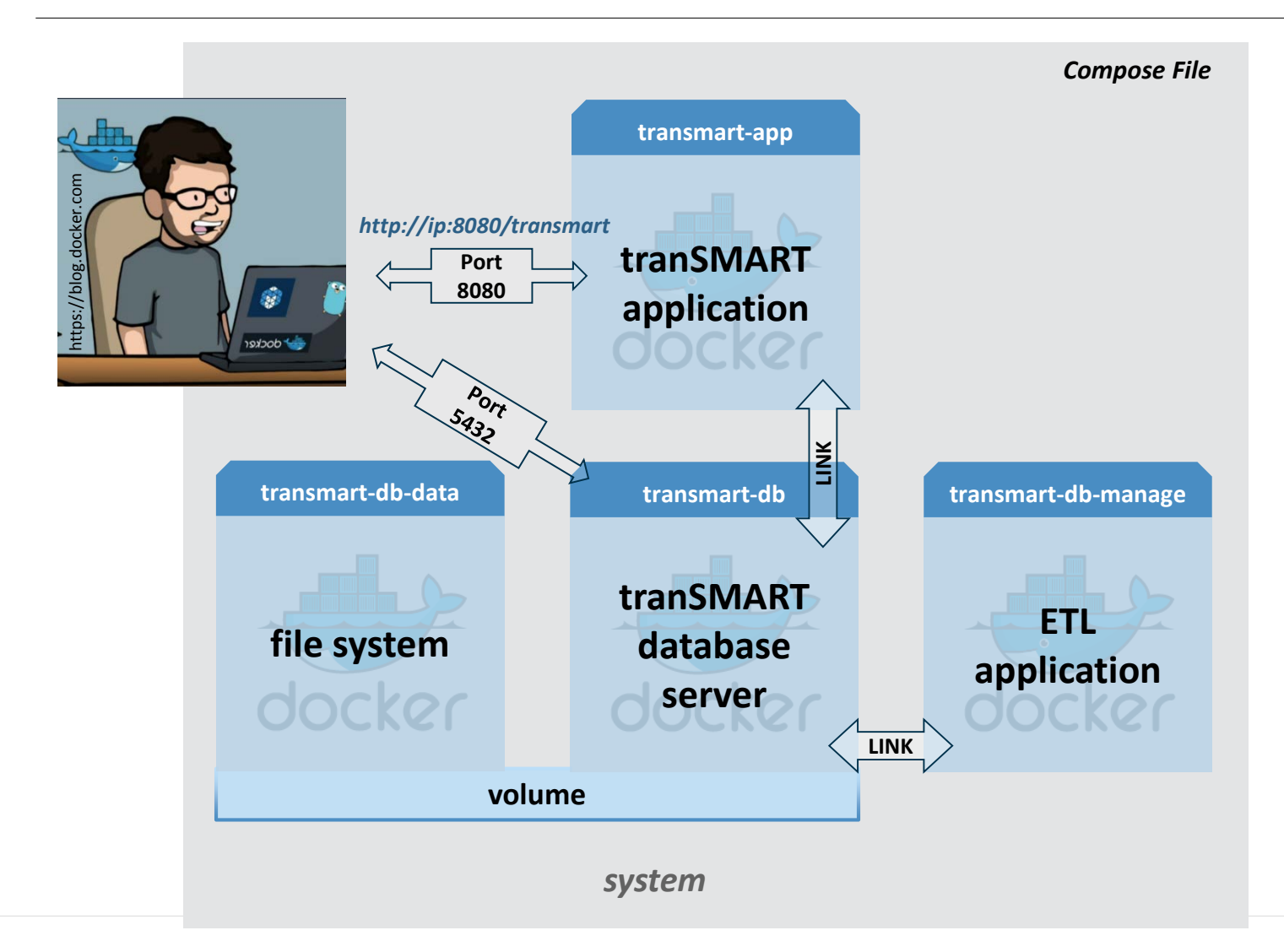

**Docker TMF** 

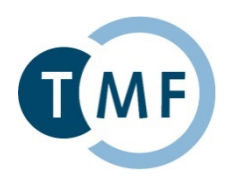

- Voraussetzungen:
- Oracle VirtualBox
- Docker TMF VM
- PgAdmin3 (Optional) <u>https://www.pgadmin.org/</u>
- Putty (Optional) <u>http://www.putty.org/</u>
- Webbrowser

## TMF Docker VM

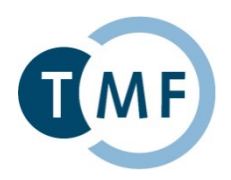

Login: root

- Password: docker
- SSH (putty): localhost:22
- Postgres Login: postgres
- Postgres Password: docker

Vorbereitete Übungen unter: /docker/exercise Lösungen unter: /docker/solution

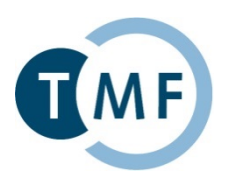

# **Praktische Übung** Erstellung eines tranSMART-Docker-Compose

#### Dockerbank II Praktische Übung: Komplexbeispiel tranSMART

| TMF |
|-----|
|     |

| Linux     | root:docker   SSH (putty): localhost:22                                                                |
|-----------|----------------------------------------------------------------------------------------------------|
| Postgres  | postgres:docker   PgAdmin3: localhost:5432   psql -h transmart-db -U <username> -d postgres</username> |
| Dateien:  | Übungen: /docker/exercise   Lösungen: /docker/solution   Cheatsheet: /docker/dockercheatsheet.txt      |
| tranSMART | admin:admin   http://localhost:8080/transmart                                                          |

| Nr.      | Aufgabe                                                                                                    |
|----------|----------------------------------------------------------------------------------------------------|
| 1        | Erstellung einer tranSMART-Datenbank                                                                                            |
| 1.1      | Verbinden Sie sich mit der laufenden Workshop-VM mit Hilfe von putty (http://www.putty.org) über die Adresse localhost und Port |
|          | 22. Melden Sie sich mit Benutzernamen/Passwort root/docker an.                                                                  |
| 1.2      | Navigieren Sie in den Ordner cd /docker/exercise/part1.                                                                         |
| 1.3      | Lesen sie die Beschreibungen der zwei im eigenen Docker-Compose zu nutzenden Container                                          |
|          | https://hub.docker.com/r/tmfev/transmart-db/ sowie https://hub.docker.com/r/tmfev/transmart-db-data/.                           |
|          | Editieren Sie das DockerCompose-File (vim docker-compose.yml), um die bereits eingetragenen Services transmartdbdata und        |
|          | transmartdb zu konfigurieren und zu verbinden.                                                                                  |
| 1.4      | Kompilieren und führen Sie Docker-Compose aus:                                                                                  |
|          | docker-compose up                                                                                                    |
| 1.5      | Mit Hilfe von PgAdmin3 (https://www.pgadmin.org) oder psql (direkt auf der VM: psql – h transmart-db – U postgres – d postgres) |
|          | konnen Sie sich auf der laufenden Instanz von transmart-db auf der Adresse localhost, und über den von Innen freigegeben Port   |
|          | einloggen. Lauft die Datenbank?                                                                                                 |
| 1.6      | Stoppen Sie den laufenden Container (strg+c) und loschen Sie inn anschließend:                                                  |
| <b>ว</b> | Installation gings tranSMART Unload Tools und unload von Beisniglstudion                                                        |
| 2<br>2 1 | Novigieron Sie in den Ordner ed (decker/eversies/pert)                                                                          |
| 2.1      | Navigieren Sie In den Ordner (d/docker/exercise/partz.                                                                          |
| 2.2      | für image depende on linke und benötigte Variables des environment in VAMI-Notation hinzu                                       |
| 2 2      | Kompilieren und führen Sie Ihren Docker-Compose aus:                                                                            |
| 2.3      | docker-compose up                                                                                                    |
| 2.4      | Verbinden sie sich mit PgAdmin3 zu Ihrer Datenbank und navigieren Sie zu                                                        |
|          | Datenbanken/transmart/Schemata/i2b2metadata/Tabellen/i2b2 und lassen Sie sich die Daten anzeigen (Rechts-Klick auf "i2b2"-      |
|          | >"Daten anzeigen"->"Die obersten 100 Zeilenzeigen").                                                                            |
|          | Psql: psql –h transmart-db –U postgres –d transmart –c "select * from i2b2metadata.i2b2 limit 100;"                             |
| 2.5      | Stoppen Sie den laufenden Container (strg+c) und löschen Sie ihn anschließend:                                                  |
|          | docker-compose rm -f                                                                                                    |
| 3        | Installation der tranSMART-Application                                                                                          |
| 3.1      | Navigieren Sie in den Ordner cd /docker/exercise/part3.                                                                         |
| 3.2      | Lesen Sie Beschreibung des Containers https://hub.docker.com/r/tmfev/transmart-app/. Fügen Sie die fehlenden Einträge für       |
|          | image, depends_on, links, ports und benötigte Variables des environment in YAML-Notation hinzu und ergänzen die neue Option     |
|          | cap_add.                                                                                                    |
| 3.3      | Kompilieren und führen Sie Ihren Docker-Compose aus:                                                                            |
|          | docker-compose up                                                                                                    |
| 34       | Offnen sie einen Browser und rufen sie die Adresse http://localbost:8080/transmart auf Loggen sie sich mit admin/admin in Ihre  |

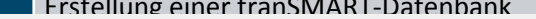

) über die Adresse localhost und Port

| Docke     | rbank II Praktische Übung: Komplexbeispiel tranSMART                                                                         |  |
|-----------|----------------------------------------------------------------------------------------------------|--|
|           |                                                                                                    |  |
| Linux     | root:docker   SSH (putty): localhost:22                                                                                      |  |
| Postgres  | postgres:docker   PgAdmin3: localhost:5432   psql -h transmart-db -U <username> -d postgres</username>                       |  |
| Dateien:  | Übungen: /docker/exercise   Lösungen: /docker/solution   Cheatsheet: /docker/dockercheatsheet.txt                            |  |
| tranSMART | admin:admin   http://localhost:8080/transmart                                                                                |  |
| 1.4       | Kompilieren und führen Sie Docker-Compose aus:                                                                               |  |
|           | docker-compose up                                                                                                    |  |
| 1.5       | Mit Hilfe von PgAdmin3 (https://www.pgadmin.org) oder psql (direkt auf der VM: psql –h transmart-db –U postgres –d postgres) |  |
|           | können Sie sich auf der laufenden Instanz von transmart-db auf der Adresse localhost und über den von Ihnen freigegeben Port |  |
|           | einloggen. Läuft die Datenbank?                                                                                              |  |
| 1.6       | Stoppen Sie den laufenden Container (strg+c) und löschen Sie ihn anschließend:                                               |  |
| 2         | docker-compose rm -t                                                                                                    |  |
| 2         | Installation eines transmart-upload-loois und upload von Beispielstudien                                                     |  |
| 2.1       | Navigieren Sie in den Ordner cd /docker/exercise/part2.                                                                      |  |
| 2.2       | Lesen Sie Beschreibung des Containers https://hub.docker.com/r/tmfev/transmart-db-manage/. Fügen Sie die fehlenden Einträge  |  |
|           | für image, depends_on, links und benötigte Variables des environment in YAML-Notation hinzu.                                 |  |
| 2.3       | Kompilieren und führen Sie Ihren Docker-Compose aus:                                                                         |  |
|           | docker-compose up                                                                                                    |  |
| 2.4       | Verbinden sie sich mit PgAdmin3 zu Ihrer Datenbank und navigieren Sie zu                                                     |  |
|           | Datenbanken/transmart/Schemata/12b2metadata/Tabellen/12b2 und lassen Sie sich die Daten anzeigen (Rechts-Klick auf "12b2"-   |  |
|           | >"Daten anzeigen"->"Die obersten 100 Zeilenzeigen").                                                                         |  |
|           | Psql: psql – h transmart-db – U postgres – d transmart – c "select * from i2b2metadata.i2b2 limit 100;"                      |  |
| 2.5       | Stoppen Sie den laufenden Container (strg+c) und löschen Sie ihn anschließend:                                               |  |
|           | docker-compose rm -t                                                                                                    |  |
| 3         | Installation der tranSMART-Application                                                                                       |  |
| 3.1       | Navigieren Sie in den Ordner cd /docker/exercise/part3.                                                                      |  |
| 3.2       | Lesen Sie Beschreibung des Containers https://hub.docker.com/r/tmfev/transmart-app/. Fügen Sie die fehlenden Einträge für    |  |
|           | image, depends_on, links, ports und benötigte Variables des environment in YAML-Notation hinzu und ergänzen die neue Option  |  |
|           | cap_add.                                                                                                    |  |
| 3.3       | Kompilieren und führen Sie Ihren Docker-Compose aus:                                                                         |  |
|           | docker-compose up                                                                                                    |  |

3.4 Öffnen sie einen Browser und rufen sie die Adresse http://localhost:8080/transmart auf. Loggen sie sich mit admin/admin in Ihre tranSMART-Instanz ein. In der oberen rechten Ecke können sie über den Link Analyze die geladenen Beispielstudien nutzen. Stoppen Sie den laufenden Container (strg+c) und löschen Sie ihn anschließend:

2.5 docker-compose rm -f

4 Lösung Unter cd /docker/solution befindet sich im Ordnern transmartCompose die korrekte Lösung dieser Übung. 4.1 4.2 Vergleichen Sie die Lösung mit Ihrer.

4.3 Kompilieren und führen Sie den TMF tranSMART Compose-Container aus:

docker-compose up

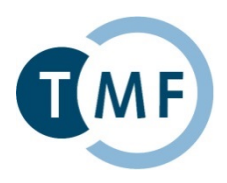

## Vielen Dank für Ihre Aufmerksamkeit!